## **Scholarship Process**

## If you do NOT have an account with STARS please follow the process below

1. Create an account on our online registration system

- a. Go to www.steamboatstars.com
- b. Click "Register"
- d. Click "Create Account"
- e. Login to your account

f. Use the drop-down menu option "Register for Lessons/Programs" and select which programs you would like to participate in, **but use the "PAY LATER" option** 

2. Fill out and submit the online application. You can find the online application under the Participant Resources section on our website at steamboatstars.com, or you may refer to the following link: <u>STARS Scholarship Application</u>

3. We will reach out to you and notify you of your Scholarship application after December 1 or May 15 depending on what season you are applying for.

## If you DO have an account with STARS please follow the process below

1. Login to your account

- a. Go to https://steamboatstars.app.neoncrm.com/np/clients/steamboatstars/login.jsp
- b. Login to the participant's account

d. Update the participants profile, by using the drop-down menu option called "Update My Profile"

e. Use the drop-down menu option "Register" and select which programs you would like to participate in, but use the "PAY LATER" option

2. Fill out and submit the online application. You can find the online application under the Participant Information section on our website at steamboatstars.com, or you may refer to the following link: <u>STARS Scholarship Application</u>

3. We will reach out to you and notify you of your Scholarship application after December 1 or May 15 depending on what season you are applying for.